1 Pleiades(Ecipse)のダウンロード ※ブラウザにSafariを使用している場合を記載しています。 1-1 http://mergedoc.osdn.jpにアクセスし、Mac用のファイルをダウンロード

| Main Doc Project       Off Die Child Version       Total Automatication       Total Automatication       T                                                                                                    |                                                                                                    |                               |                  | m            | ergedoc.osdn  | .jp                  |              | ×            |                       |                                       |                |
|----------------------------------------------------------------------------------------------------|----------------------------------------------------------------------------------------------------|-------------------------------|------------------|--------------|---------------|----------------------|--------------|--------------|-----------------------|---------------------------------------|----------------|
| Pieldeds         DX/4782/bf/2/X-h-/k3fX(*6-8/8/2% to Full Edition & 848b/0.5/f.           Pieldeds         DX/4782/bf/2/X-h-/k3fX(*6-8/8/2% to Full Edition & 848b/0.5/f.           Style &tf/9785.75970/2         DX & 20/08 #888 D JX/(7) - CK8K B47k.7597/2           7x1-0X         DX & 20/08 #888 D JX/(7) - CK8K B47k.7597/2           Tx1-0^1/2/30/2/2/1012 To Edipse Class Decompiler T757/12/E Financed Class Decompiler EXERTANCE, EMpLot X-8 Pieldeds All in One 6 (4,7).1a.v20171012 DX #2(1/C) - 27/6/2 #1/C (4,7).41 av01710110 DX #2(1/C) - 27/6/2 #1/C (4,7).41 av01710110 DX #2(1/C) - 27/6/2 #1/C (4,7).41 av017101 DX #2(1/C) - 27/6/2 #1/C (4,7).41 av017101 DX #2(1/C) - 27/6/2 #1/C (4,7).41 av017101 DX #2(1/C) - 27/6/2 #1/C (4,7).41 av017101 DX #2(1/C) - 27/6/2 #1/C (4,7).41 av017101 DX #2(1/C) - 27/6/2 #1/C (4,7).41 av017101 DX #2(1/C) - 27/6/2 #1/C (4,7).41 av017101 DX #2(1/C) - 20/6 #1/C (4,7).41 av017101 DX #2(1/C) - 20/6 #1/C (4,7).41 av017101 DX #2(1/C) - 20/6 #1/C (4,7).41 av017101 DX #2(1/C) - 20/6 #1/C (4,7).41 av017101 DX #2(1/C) - 20/6 #1/C (4,7).41 av017101 DX #2(1/C) - 20/6 #1/C (4,7).41 av01/2 = 20/6 #1/C (4,7).41 av017101 DX #2(1/C) - 20                                                                                                    | Merci Doc Project                                                                                              |                               |                  |              |               |                      |              |              | Q                     | ita 🖸 GitHub 🄰 Foll                   | ow @willbrains |
| Pelades B4%(7974)       Style & df077&s77477       7.1-02       Image: Style & df077       Image: Style & df077                                                                                                    |                                                                                                    | いパノニカ ばおノい                    | フレールされていて        | 環境会主 5.4     | Edition # +   | ***                  |              |              |                       | 7,968,01                              | 2 downloads    |
| Pieddes Transition Pieddes Transition Pieddes Trans                                                                                                    | Disinder 日本語ルプラガイン                                                                                             | 2117422012                    | <トールされている        | ·環現 C も Full | i Edition & a | 勧めします。               |              |              |                       |                                       |                |
| Solve add 2758,3730/v<br>74-74<br>7-7-74<br>***********************************                                                                                                    | Heldues 日本語化フラフィン                                                                                              | plugins, features             | ディレクトリーに         | 格納されたプ       | ラグイン          |                      |              |              |                       |                                       |                |
| Style Gkt 97 gkt 97 kt 97 kt       Style Gkt 97 gkt 97 kt         2.1       Style Gkt 97 gkt 97 kt       Style Gkt 97 gkt 97 kt         2.1       Style Gkt 97 gkt 97 kt       Style Gkt 97 gkt 97 kt       Style Gkt 97 gkt 97 kt         2.1       Style Gkt 97 gkt 97 kt       Style Gkt 97 gkt 97 kt       Style Gkt 97 gkt 97 kt       Style Gkt 97 gkt 97 kt         2.1       Style Gkt 97 gkt 97 kt       Style Gkt 97 gkt 97 kt       Style Gkt 97 gkt 97 kt       Style Gkt 97 gkt 97 kt       Style Gkt 97 gkt 97 kt         2.1       Style Gkt 97 gkt 97 kt       Style Gkt 97 gkt 97 kt                                                                                                    |                                                                                                    |                               | 、リーに格納された        | フラクイン        | の創理系          |                      |              |              |                       |                                       |                |
| 27-9Δ     Ext/C 92 0/82 2/xt 9-2707/2 0/0 0/22 # Extlance Class Decompiler X#2 8/x 8/xt 0/0 3/20 / xt 0/0 2/20 / xt 0/0 2/20 / xt                                                                                                    | JSLyle bx119 ノ液小ノラウイン                                                                                          |                               |                  | ->>That      | of Alberty    |                      |              |              |                       |                                       |                |
| CACHARA       Standard Editor       Standard Editor       Standard Editor       Standard Editor         CACHARA       Standard Editor       Standard Editor       Standard Editor       Standard Editor         Presson       Standard Editor       Standard Editor       Standard Editor       Standard Editor         Non-Standard Editor       Standard Editor       Standard Editor       Standard Editor       Standard Editor         Non-Standard Editor       Standard Editor       Standard Editor       Standard Editor       Standard Editor         Non-Standard Editor       Standard Editor       Standard Editor       Standard Editor       Standard Editor         Non-Standard Editor       Standard Editor       Standard Editor       Standard Editor       Standard Editor         Non-Standard Editor       Standard Editor       Standard Editor       Standard Editor       Standard Editor         Non-Standard Editor       Standard Editor       Standard Editor       Standard Editor       Standard Editor         Non-Standard Editor       Standard Editor       Standard Editor       Standard Editor       Standard Editor       Standard Editor         Non-Standard Editor       Standard Editor       Standard Editor       Standard Editor       Standard Editor         Non-Stande Stande Standard Editor       Standard Edi                                                                                                    | <b>-</b>                                                                                                    | 10000                         |                  |              |               |                      |              |              |                       |                                       |                |
| A A A SUDJUDIC C Eclipse Coass Decompiler 72/27 24 Enhanced Lass Decompiler 72/27 24 Enhanced Lass Deco                                                                                                    | 74-74                                                                                                    | 古いバーションの逆                     | コンパイラーブラク        | インへのマル       | フェア混人に、       | οιιτ                 |              | _            | to the second second  |                                       |                |
| Constant Constant Co                                                                                                    |                                                                                                    | ハーション 4.7.1a.                 | 4 7 0 v2017062   | ipse Class D | ecompiler 7   | フワインは Er<br>11 の場合は原 | nanced Cla   | ss Decompile | r に変更されまし<br>今まれている可能 | た。 定用している Pleiade<br>性があるため droning の | es all in      |
| Pitados Transloton       Mac 64bit         Full Editon       Grandos Editon         Mac 64bit       Full Editon         Sandard Editon       Grandos Editon         Mac 64bit       Full Editon         Sondard Editon       Grandos Editon         Mac 64bit       Full Editon         Sondard Editon       Grandos Editon         Mac 64bit       Full Editon         Sondard Editon       Grandos Editon         Mac 64bit       Full Editon         Sondard Editon       Grandos Editon         Mac 64bit       Full Editon         Mac 64bit       Full Editon         Sondard Editon       Grandos Editon         Mac 64bit       Full Editon         Mac 64bit       Full Editon         Mac 64bit       Full Editon         Mac 64bit       Full Editon         Mac 64bit       Full Editon         Mac 64bit       Full Editon         Mac 64bit       Full Editon         Mac 64bit       Full Editon         Mac 64bit       Full Editon         Mac 64bit       Full Editon         Mac 64bit       Full Editon         Mac 64bit       Full Editon         Mac 64bit       Full Editon </td <td>戦突金にやんて、飲しいにつき</td> <td>EclipseClassDecom</td> <td>piler ディレクトリ</td> <td>を削除するか</td> <td>Pleiades A</td> <td>Il in One &amp;</td> <td>.7.1a.v201</td> <td>71012 以降に</td> <td>バージョンアップ</td> <td>することを強く推奨します</td> <td>、詳細は</td>                                                                                                    | 戦突金にやんて、飲しいにつき                                                                                                 | EclipseClassDecom             | piler ディレクトリ     | を削除するか       | Pleiades A    | Il in One &          | .7.1a.v201   | 71012 以降に    | バージョンアップ              | することを強く推奨します                          | 、詳細は           |
| Plaster       Plaster                                                                                                    | <b>N</b>                                                                                                    | Qiita の記事を参照                  | してください。          |              |               |                      |              |              |                       |                                       |                |
| Description       Platform       Ultimate       Java       C/C++       PHP       Python                •••••••••••••••••••••••••                                                                                                    |                                                                                                    |                               |                  |              |               |                      |              |              |                       |                                       |                |
| Pleades Translation       Full Edition       Full Edition                                                                                                    | W Y Y                                                                                                    |                               |                  |              |               |                      |              |              |                       |                                       |                |
| Image: Description of the case of the case of t                                                                                                    | 産業コピージフトを使う会社、実はまだ多いんです。<br>1月前には平均約24万万/2014年実施」の利用金を担い上げています。                                                |                               |                  | Platform     | Ultimate      | Java                 | C/C++        | PHP          | Python                |                                       |                |
|                                                                                                    | TINISTON TIME TIME T                                                                                           |                               | Full Edition     | Download     | Download      | Download             | Download     | Download     | Download              |                                       |                |
| All Product       Sundard Editor       Full Editor       Full Editor <td>」 一定の条件があります。詳しくはWebでご確認下さい。</td> <td>Windows 32bit</td> <td></td> <td></td> <td></td> <td></td> <td></td> <td></td> <td></td> <td></td> <td></td>                                                                                                    | 」 一定の条件があります。詳しくはWebでご確認下さい。                                                                                   | Windows 32bit                 |                  |              |               |                      |              |              |                       |                                       |                |
| All Product       Full Editor       Full Editor                                                                                                    |                                                                                                    | Java 9 以降は回極なし                | Standard Edition | Download     | Download      | Devilord             | Download     | David        | Download              |                                       |                |
| All Product       Vindows 64bit       Internet       Vindows 64bit       Standard Edition       Vindows 64bit       Vindows 64bit                                                                                                    | CONTRACTOR OF                                                                                                  |                               | Full Edition     | Deswalkered  | Davaland      | Troublead            | Download     | Trougland    | howfileed             |                                       |                |
| + Pleades Translation Sec<br>ntelli), PhpStorm, RubyMine,<br>Vcharm & Walk Eli-Kalt<br>+ Pleades Translation<br>+ Pleades Translation<br>(Win Gel ) Mind Calls, Edites<br>(Win Gel ) Mind Calls, Edites | All Product                                                                                                    | Windows 64bit                 | Tun Culdon       | Bolf Toss    | (Solfingers)  | (Solutore)           | (and the set | (Dolligand   | (Solutora)            |                                       |                |
| Intellij, PippStorm, Rubykline,<br>Charm # 28/6/ELFAit     Mac 64bit     Ful Edition     Google Company     Google Company     Java列I/OMac 64bit/0       PhapStorm @<br>+ Pleades Translation     Ful Standard Edition     Google Company     Google Company     Google Company     Java列I/OMac 64bit/0       Plandes Translation     Ful Standard Edition     Google Company     Google Company     Google Company     Java列I/OMac 64bit/0       Plandes Translation     Ful Standard Edition     Google Company     Google Company     Google Company     Java列I/OMac 64bit/0                                                                                                    | + Pleiades Translation                                                                                         |                               | Standard Edition | Download     | Download      | DECINYOL             | Download     | Dawnload     | Download              |                                       |                |
| Mac 64bit     Nu bados     Warden     Warden     Wa                                                                                                    | Contraction of the second                                                                                      |                               |                  |              |               |                      |              | -            |                       |                                       |                |
| PhipStorm         Column 1 + Alan C         Miles Bits 2/15 (00k)         Standard Edition         Formal and Column 2 / 15 - 20 / 15 - 20 / 15 / 15 - 20 / 15 - 20 / 1                                                                                                    | ntellij, PhpStorm, RubyMine,                                                                                   | Mac 64bit                     | Full Edition     | DoMiloan     | Download      | Downord              |              | Java列の       | Mac 64bitの            |                                       |                |
| Eclipse #ff用 JDK 8         C         C         C           PhpStorm @         JDK 6u48, 7u80, 8u162, 10,0,0         C         C           + Pelades Transition         Tomcat 6.0.53, 70,085, 80,50, 90,7         C         C           (Win 0/b) Photon 2,714, 36,5         C         C         C                                                                                                    | YCIIdITTI 主義mを日本語で                                                                                             | Mac.版について (Qiita)             | Standard Edition | Download     | Download      | Download             | Downlos      |              | nをクリック                |                                       |                |
| PhpStorm         Dix 6u48 Zu80.         Bu162.         10.0.0         C           + Plebades Translation         Tomcat 6.0.53.         Z.0.85.         B.0.50.         9.0.2         C           (Win 024) Philos         Value 2, Zuk 3. 65.         C         C         C                                                                                                    |                                                                                                    | Eclipse 実行用 JDK 8             |                  |              |               |                      |              |              |                       |                                       |                |
| Project         Tomcat 6.0.53, 20.85, 80.50, 90.2         C           + Pleades Translation         (Win 0.54) Ministry 2005, 64:05         C           (Win 0.54) Fundow 22.16, 36:5         C         C                                                                                                    | Dhu Storm 6                                                                                                    | JDK 6u48, 7u80, 8u162, 10.0.0 |                  |              | 8             | 8                    |              |              |                       |                                       |                |
| + Meades Transaction (Win Ø/a) MinGW 320 <u>it</u> , <u>64bit</u> (Min Ø/a) (Win Ø/a) (W                                                                                                    | PhpStorm                                                                                                    | Tomcat 6.0.53, 7.0.8          | 5, 8.0.50, 9.0.7 | N            | 8             | 8                    |              |              |                       |                                       |                |
| (Win のみ) Python 2.7.14、3.6.5 電                                                                                                    | + Pleiades Translation                                                                                         |                               |                  |              | 8             |                      | 8            |              |                       |                                       |                |
|                                                                                                    | and have a second second second second second second second second second second second second second second s |                               |                  |              |               |                      |              |              |                       |                                       |                |

1-2 ダウンロードページに遷移し、自動的にファイルダウンロードが開始される

| ダウンロードページに遷移し                                                                                                    | 、自動的にファイルダウンロードが開始                                                                                              | 始される                                            |                                             |                        |                        |
|----------------------------------------------------------------------------------------------------|----------------------------------------------------------------------------------------------------|-------------------------------------------------|---------------------------------------------|------------------------|------------------------|
|                                                                                                    |                                                                                                    | mergedoc.osdn.jp                                | Ċ                                           |                        | +                      |
| MercoDoc Project                                                                                                    |                                                                                                    |                                                 |                                             | Cilta CitHub           | みた ゆう ジェニナルス           |
|                                                                                                    | () Ads by Google                                                                                                | 17.1 St.                                        |                                             | ので完了まで                 | 通行状況が表示される<br>诗つ       |
| Pleiades 日本語化プラグイン                                                                                                    | Eclipse for Mac                                                                                                 | Java Eclipse                                    |                                             | Mac ※ファイルサイ<br>通常のインター | ズが大きいので<br>-ネット回線環境の場合 |
| JStyle 改行タブ表示プラグイン                                                                                                    | Tutorial Eclipse                                                                                                | Bits Bytes                                      |                                             | In String Imp 10分~20分程 | 度                      |
| フォーラム                                                                                                    | Preparing to download Eclipse Pleiades.<br>http://ftp.jaist.ac.jp/pub/mergedoc/pleiad<br>SIZE: 1482814905 bytes | All in One<br>des/4.7/pleiades-4.7.3-java-mac-j | re_20180411.dmg                             |                        |                        |
| 報奨金にゃんて、欲しいだろ <sup>◎</sup> ×                                                                                                    | MD5: afcde68ae6d6ee55c4520c7f395bd                                                                              | 03c                                             | ダ                                           | ウンロードが始まらない場合はこち       | 56                     |
| •                                                                                                    |                                                                                                    |                                                 | 8                                           | フリック                   |                        |
| <u>Алас-Суля ездан ларголося.</u><br>хулясниято Коросона на Кондень Штесная.<br>«Макаларии Коросона на Кондень и Цаская.<br>(Ш)<br>академистика (Правилика)<br>академистика (Правилика)<br>академ | START NOW<br>注)関係のない広<br>ためクリックしなし                                                                              | Accelerate your Mac<br>告バナーのリンクの                | Install Fast & Easy Ma<br>Get a Faster Mac! | cKeeper Now            | ×                      |
| All Product                                                                                                    |                                                                                                    |                                                 |                                             |                        |                        |
| IntelliJ, PhpStorm, RubyMine,<br>PyCharm 全製品を日本語で                                                                                                    |                                                                                                    |                                                 |                                             |                        |                        |
| PhpStorm P<br>+ Pleiades Translation                                                                                                    |                                                                                                    |                                                 |                                             |                        |                        |

1-3 ダウンロードの完了

| • • •        |                 | 0 9 T | ウンロード      |   |          |
|--------------|-----------------|-------|------------|---|----------|
|              |                 | **    |            |   | Q, 検索    |
| よく使う項目       | 今日              |       |            |   |          |
| AirDrop      |                 |       |            |   |          |
| 🧾 最近使った項目    |                 |       |            |   |          |
| iCloud Drive |                 |       |            |   |          |
| ∧ アプリケーション   | pleiades-4.7.3- |       |            |   |          |
| 🥅 デスクトップ     | 1.48 GB         |       |            |   |          |
| 「「「」 唐類      | 過去30日間          |       |            |   | 表示項目数を減ら |
| ● ダウンロード     |                 |       |            |   | B        |
|              | Centifican      | -     | Centifican | - |          |

2 Pleiades(Eclipse)のインストール 2-1上記1でダウンロードしたdmaファイルをダブルクリックすると下記のウィンドウが表示される

| e                                              |
|------------------------------------------------|
|                                                |
| A                                              |
| Applications                                   |
| EclipseのアイコンをApplicationディレクトリ<br>にドラッグ&ドロップする |
|                                                |

2-2 数分ほどすると、ApplicationディレクトリにEclipseがインストールされる

| • • •         | 🔤 アプリケーション         |                   |       |
|---------------|--------------------|-------------------|-------|
| < >           |                    | Q. 検索             |       |
| V >>>=r       | 名前                 | > 変更日             | サイズ   |
| デバイス          | App Store          | 2018年3月1日 20:08   | 1.6   |
| 🔘 リモートディスク    | 🖉 Automator        | 2018年2月8日 12:17   | 8.5   |
| nleisdes-4    | 😵 Dashboard        | 2017年10月19日 12:30 | 56    |
| picitures 4 = | Ö DVDプレーヤー         | 2017年10月12日 11:11 | 23.9  |
| 共有            | Eclipse_4.7.3      | 2018年4月12日 20:51  |       |
| ④ すべて         | RaceTime           | 2018年2月22日 13:39  | 8.3   |
|               | Font Book          | 2018年2月5日 5:16    | 12.9  |
| タグ            | 💭 Google Chrome    | 2018年4月18日 18:09  |       |
| 😑 レッド         | Google Chrome      | 2018年4月17日 10:47  | 184.3 |
| ● オレンジ        | iBooks             | 2018年3月6日 14:49   | 51    |
| 1000          | ⑦ iTunes           | 2018年1月22日 20:28  | 26    |
| - 1ID-        | 💰 Launchpad        | 2017年10月19日 12:30 | 1.3   |
| ● グリーン        | E Mission Control  | 2017年10月19日 12:30 | 86    |
| <b>•</b> -7.0 | 🗱 Photo Booth      | 2017年12月8日 10:31  | 5.8   |
| 0 770-        | Q QuickTime Player | 2018年3月8日 9:21    | 15.3  |
| ◎ パープル        | 📀 Safari           | 2018年3月2日 15:01   | 25.8  |
| ● グレイ         | Siri               | 2017年10月19日 12:30 | 1.8   |

2-3 上記2-1のApplicationdディレクトリのドラッグ&ドロップした際にエラーが発生した場合

| pesades-4.7.3-pre-mac-yre_20180411     |                                            |                                                                                                    | System                             |            |        |
|----------------------------------------|--------------------------------------------|----------------------------------------------------------------------------------------------------|------------------------------------|------------|--------|
|                                        | < >                                        | 8 = III III III III III                                                                                      | • (1) (0)                          | Q 検索       |        |
|                                        | よく使う項目                                     | 名前                                                                                                    | > 変更日                              | サイズ        | 相和     |
| Plaiadas All in Ona                    | AirDrop                                    | Developer                                                                                                    | 2018年4月18日 19:26                   | -          | - フォルダ |
| Fieldues All III Olle                  | □ 長近街った頂目                                  | 🕨 🛅 アプリケーション                                                                                                 | 今日 11:38                           |            | - フォルダ |
|                                        | ■ 服虹使りた現日                                  | ▶ 📉 システム                                                                                                    | 2018年3月28日 11:59                   | -          | - フォルダ |
|                                        | Cloud Drive                                | ▼ 🛄 ユーザ                                                                                                    | 2018年4月18日 17:52                   | -          | - フォルダ |
|                                        | A: アプリケーション                                | 🔻 🏫 caica                                                                                                    | 2018年4月24日 16:02                   | -          | - フォルダ |
| Ecipse,47.3 Applications               | <ul> <li>予 書類</li> <li>⑦ ダウンロード</li> </ul> | <ul> <li>▶ ■ アプリケーショ</li> <li>▶ ■ ダウンロード</li> <li>▶ ■ デスクトップ</li> <li>▶ ■ パプリック</li> <li>▶ ■ ピクチャ</li> </ul> | マ Eclipseのアイコンタ<br>ドラッグ&ドロップ<br>可能 | と任息のティンストー | ルすることも |
| ドラッグ&ドロップした後に Applications から起動してください。 | ⑦ リモートディスク                                 | ▶ 🛅 ミュージック                                                                                                   | 2018年4月6日 15:03                    |            | - フォルダ |
|                                        | D ploinder 4                               | ▶ 100 A-E-                                                                                                   | 2018年4月6日 15:03                    | -          | - フォルダ |
|                                        | pielades-4 =                               | ▶ 🛅 書類                                                                                                    | 2018年4月19日 9:42                    | -          | - フォルダ |
|                                        | 共有                                         | ▶ 🛅 共有                                                                                                    | 2018年4月18日 19:07                   | -          | - フォルダ |
|                                        |                                            | ▶ 🛄 ライブラリ                                                                                                    | 2018年4月19日 11:04                   |            | - フォルダ |

|                              | 8 🔲 💷 💷 🧱 🗸 🏠                                                                                                    |                                                                                        | Q 検              | *                            |
|------------------------------|----------------------------------------------------------------------------------------------------|----------------------------------------------------------------------------------------|------------------|------------------------------|
| とう項目                         | 名前                                                                                                    | 変更日                                                                                    | サイズ              | 種類                           |
| AirDrop                      | Developer                                                                                                    | 2018年4月18日 19:26                                                                       |                  | フォルダ                         |
| -                            | アプリケーション                                                                                                    | 今日 11:38                                                                               |                  | フォルダ                         |
| 最近使った項目                      | ▶ 📉 システム                                                                                                    | 2018年3月28日 11:59                                                                       |                  | フォルダ                         |
| iCloud Drive                 | マ 🗽 ユーザ                                                                                                    | 2018年4月18日 17:52                                                                       |                  | フォルダ                         |
| アプリケーション                     | 🔻 🏫 caica                                                                                                    | 2018年4月24日 16:02                                                                       |                  | フォルダ                         |
|                              | 🔻 🔚 work                                                                                                    | 今日 11:39                                                                               |                  | フォルダ                         |
| 書類<br>ダウンロード<br><sup>ス</sup> | <ul> <li>○ compact_4.73</li> <li>▶ ■ アプリケーション</li> <li>▶ ● ダウンロード</li> <li>▶ ■ デスクトップ</li> <li>▶ ■ デスクトップ</li> </ul> | 今日11:37<br>今日11:37<br>今日11:33<br>2018年4                                                | ビすると、任<br>がインストー | 意のディレクトリ<br>ルされる             |
| リモートディスク                     | ▶ 🛅 ピクチャ                                                                                                    | 2018年4月6日                                                                              |                  |                              |
| リモートディスク<br>pleiades-4 ≜     | <ul> <li>► ■ ピクチャ</li> <li>► ■ ミュージック</li> </ul>                                                                     | 2018年4月6日<br>2018年4月6日 15:03                                                           |                  | フォルダ                         |
| リモートディスク<br>leiades-4 ≜      | <ul> <li>▶ ■ ピクチャ</li> <li>▶ ■ ミュージック</li> <li>▶ ■ ムービー</li> </ul>                                                   | 2018年4月6日 15:03<br>2018年4月6日 15:03<br>2018年4月6日 15:03                                  |                  | フォルダ<br>フォルダ                 |
| リモートディスク<br>Neiades-4 ≜      | <ul> <li>▶ ■ ピクチャ</li> <li>▶ ■ ミュージック</li> <li>▶ ■ ムービー</li> <li>▶ ■ 書類</li> </ul>                                   | 2018年4月6日<br>2018年4月6日 15:03<br>2018年4月6日 15:03<br>2018年4月19日 9:42                     |                  | フォルダ<br>フォルダ<br>フォルダ         |
| モートディスク<br>eiades-4 ≜<br>べて  | <ul> <li>▶ ■ ピクチャ</li> <li>▶ ■ ミュージック</li> <li>▶ ■ ムービー</li> <li>▶ ■ 由</li> <li>▶ ■ 共有</li> </ul>                    | 2018年4月6日<br>2018年4月6日 15:03<br>2018年4月6日 15:03<br>2018年4月19日 9:42<br>2018年4月18日 19:07 |                  | フォルダ<br>フォルダ<br>フォルダ<br>フォルダ |

3 Eclipseの起動 3-1 インストールしたEclipseのアイコンをダブルクリックしてEclipseを起動する

| サイズ   |
|-------|
| 1.6   |
| 8.5   |
| 56    |
| 23.9  |
| 2.1   |
| 8.3   |
| 12.9  |
|       |
| 184.3 |
| 51    |
| 26    |
| 1.3   |
| 86    |
| 5.8   |
| 15.3  |
| 25.8  |
| 1.8   |
|       |

|                |            | System                  |           |         |            |           |  |
|----------------|------------|-------------------------|-----------|---------|------------|-----------|--|
|                | 101 🖽 📰 🕄  |                         |           | Q 検護    | ų –        |           |  |
| く使う項目          | 名前         | > 変更日                   |           | サイズ     | 植筑         |           |  |
| AirDrop        | Developer  | 2018年4月1                | 8日 19:26  |         | フォルダ       |           |  |
| □ 最近使った項目      | ▼ 🔤 アプリケー  | 開<                      | +++       | コリティ設定  | ートレダブル.    | クロックで閉け   |  |
|                | App St     | パッケージの内容を表示             | +++       | 坦수は     | 1-0-977770 | 2022 CBBC |  |
|                | Autom      | ゴミ類に入れる                 | し、「「「「」」、 |         |            |           |  |
| 🕂 アプリケーション     | Bashbi     |                         | 石ク        | リック(またに | Control+クリ | ック)でメニュー  |  |
| デスクトップ         | © DVD7     | 情報を見る                   | を表        | 示させ、「開  | く」をクリック    |           |  |
| da max         | Eclipse    | 名前を変更                   |           |         |            |           |  |
| 四者親            | Facelli    | "Eclipse_4.7.3"を圧縮      | 13:39     | 8.3 MB  | アプリケーション   |           |  |
| 🕑 ダウンロード       | Font B     | 複製                      | 5:16      | 12.9 MB | アノリケーション   |           |  |
| 11.17          | Google     | エイリアスを作成                | 3 18:09   | 2 KB    | エイリアス      |           |  |
| N72            | Coogle     | "Eclipse_4.7.3"をクイックルック | 9:18      | 368 MB  | アプリケーション   |           |  |
| ◎ リモートディスク     | U iBooks   | 共有                      | 14:49     | 50 MB   | アプリケーション   |           |  |
| □ pleiades-4 ≜ | (J) iTunes | 17 F 4 7 6 6 - 1 8      | 1 20:28   | 267 MB  | アプリケーション   |           |  |
| _              | & Launch   | Eclipse_4.7.3 をコピー      | H 12:30   | 1.3 MB  | アプリケーション   |           |  |
| 有              | Mission    | 表示オプションを表示              | 日 12:30   | 867 KB  | アプリケーション   |           |  |
| すべて…           | 10 Photo   | 20012232200             | 1 10:31   | 5.5 MB  | アプリケーション   |           |  |
|                | Q QuickT   | 411                     | 9:21      | 15.2 MB | アプリケーション   |           |  |
|                | -          | / / m                   |           |         |            |           |  |
| 7              | 🥝 Safari   |                         | 15:01     | 25.5 MB | アプリケーション   |           |  |

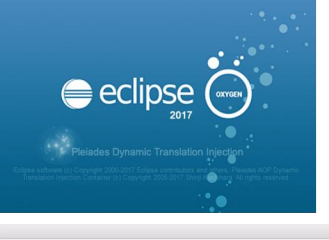

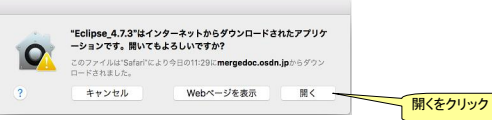

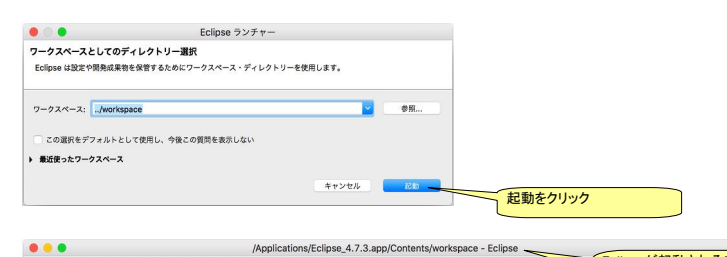

| n             | • <b>%</b> • # @• @ | • 🕲 🔗 • 🏷 😅                | 🗉 🗿 🖓 • 8 • 6 • 6 • 6 | Eclipseが起動されることを |
|---------------|---------------------|----------------------------|-----------------------|------------------|
| パッケージ・エクスプロ   |                     | S= アウトライン 23               |                       | 66               |
|               |                     | ☆示するアウトラインは<br>表示するアウトラインは | 89 z t k.             |                  |
| 15年 23<br>0項目 |                     |                            |                       |                  |
| 2049          |                     | ^ UV-Z                     | 172                   |                  |
|               |                     |                            |                       |                  |